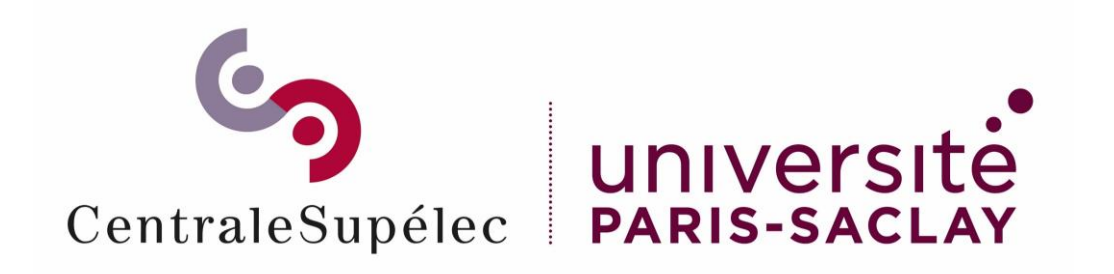

### **Staffing-Tutoriel Service Fait**

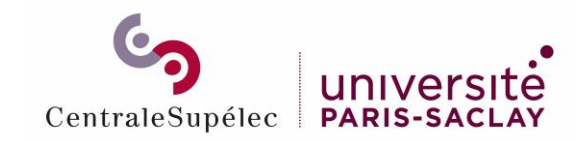

#### Sommaire

Se connecter à Staffing en tant que responsable de cours

Sélectionner une demande

Ajouter un nouveau service fait

Messages d'erreur

Service fait créé

Statuts du service fait

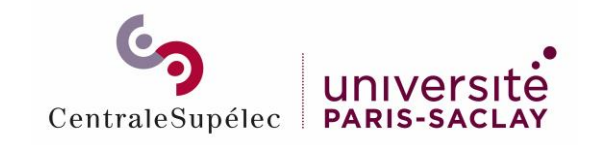

Se connecter à Staffing en tant que responsable de cours Rendez-vous sur https://myschool.centralesupelec.fr/

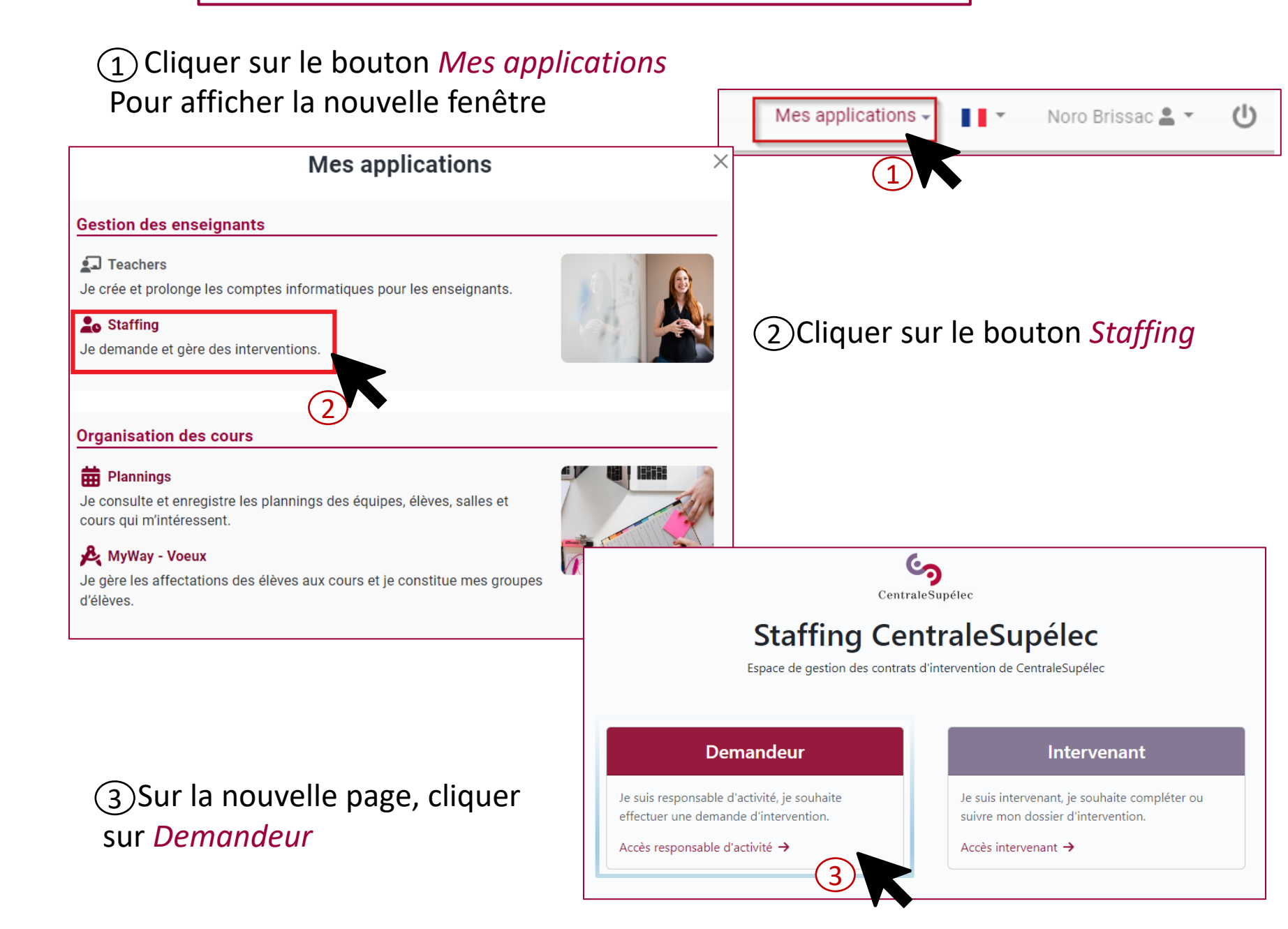

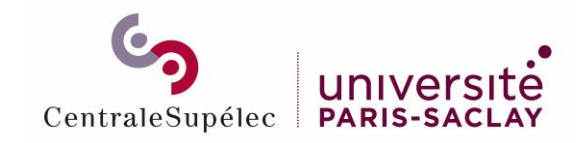

#### Sélectionner une demande

Pour déclarer un service fait, cliquer sur le bouton

Complété vacataire Validé RH Intervenant Premier cours Dernier cours Tâches Date de soumission département Signé vacataire Type TD: 10.5 heures  $\sim$ 25 août 2022 🥑 15 sept. 2022 🥑 15 sept. 2022 🥑 15 sept. 2022 🥑 15 sept. 2022 19 oct. 2022 TP: 45 heures Rémunérée 25 août 2022 🕑 Détail Conférence: 1.5 17 oct. 2022 🥑 17 oct. 2022 🥑 5 déc. 2022 📀 8 déc. 2022 📀 8 déc. 2022 🥑  $\sim$ 12 oct. 2022 12 oct. 2022 Détails heures Rémunérée TP: 48 heures  $\sim$ 15 sept. 2022 19 oct. 2022 25 août 2022 📀 25 août 2022 🥏 13 janv. 2023 🥏 13 janv. 2023 📀 13 janv. 2023 📀 Détails Rémunérée Conférence: 1.5  $\sim$ 12 oct. 2022 12 oct. 2022 17 oct. 2022 📀 17 oct. 2022 📀 8 déc. 2022 📀 13 déc. 2022 📀 14 déc. 2022 🥑 Détails heures Rémunérée Conférence: 1.5 heures Rémunérée  $\sim$ 14 sept. 2022 18 oct. 2022 25 août 2022 🥏 25 août 2022 📀 5 sept. 2022 🥏 6 sept. 2022 🥑 8 sept. 2022 🥑 Détails TD: 21 heures

Détails

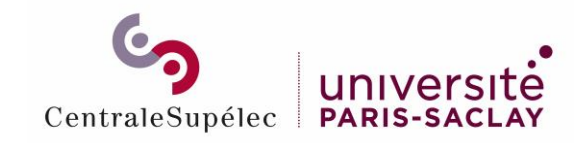

Ajouter un nouveau service fait (1/3)

| Cliquer sur le bouton | + Nouveau service fait |
|-----------------------|------------------------|
|-----------------------|------------------------|

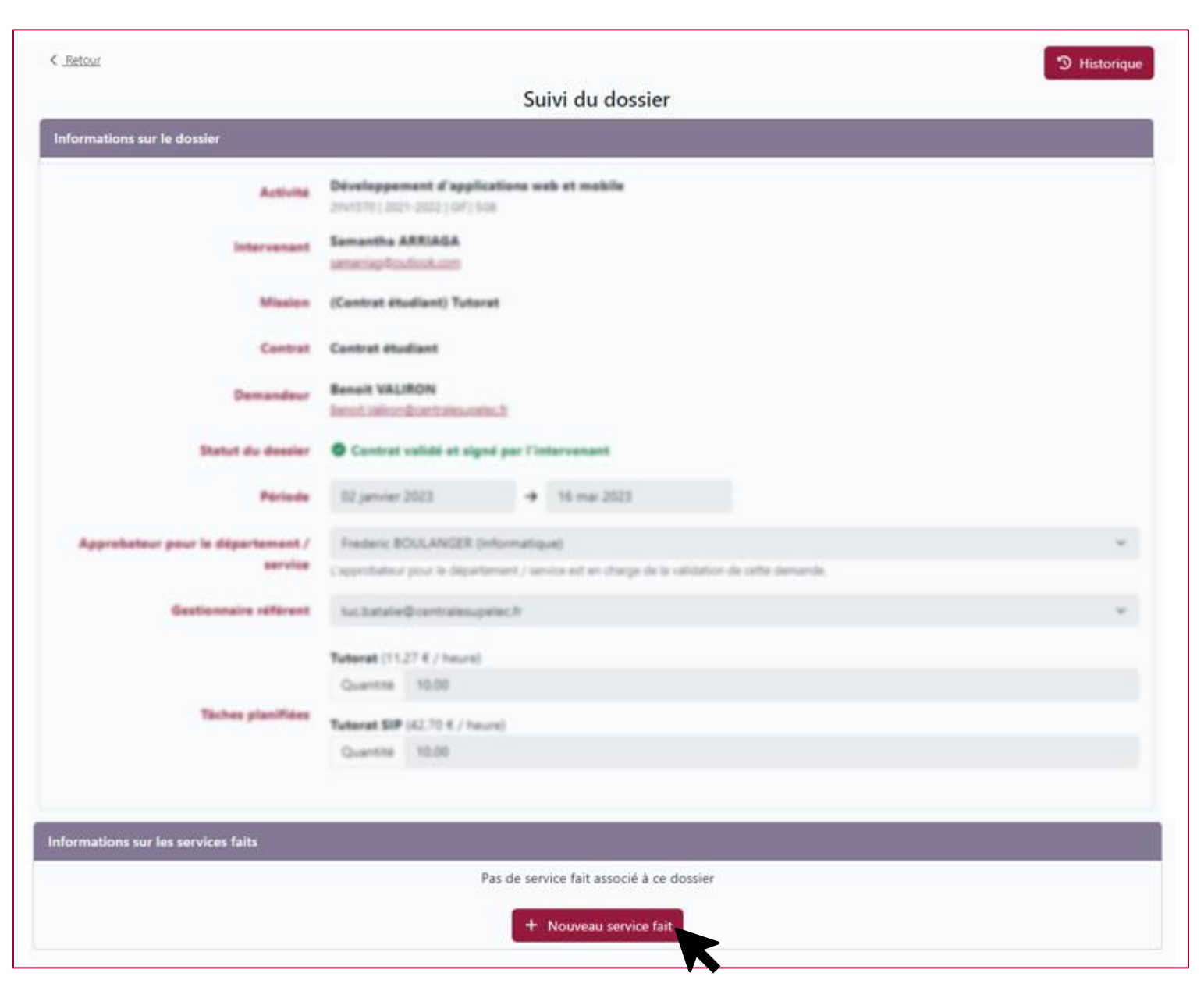

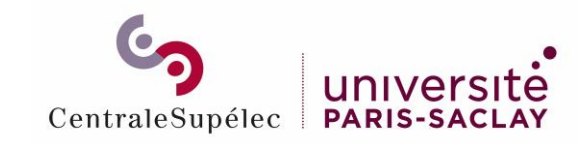

#### Ajouter un nouveau service fait – écran général (2/3)

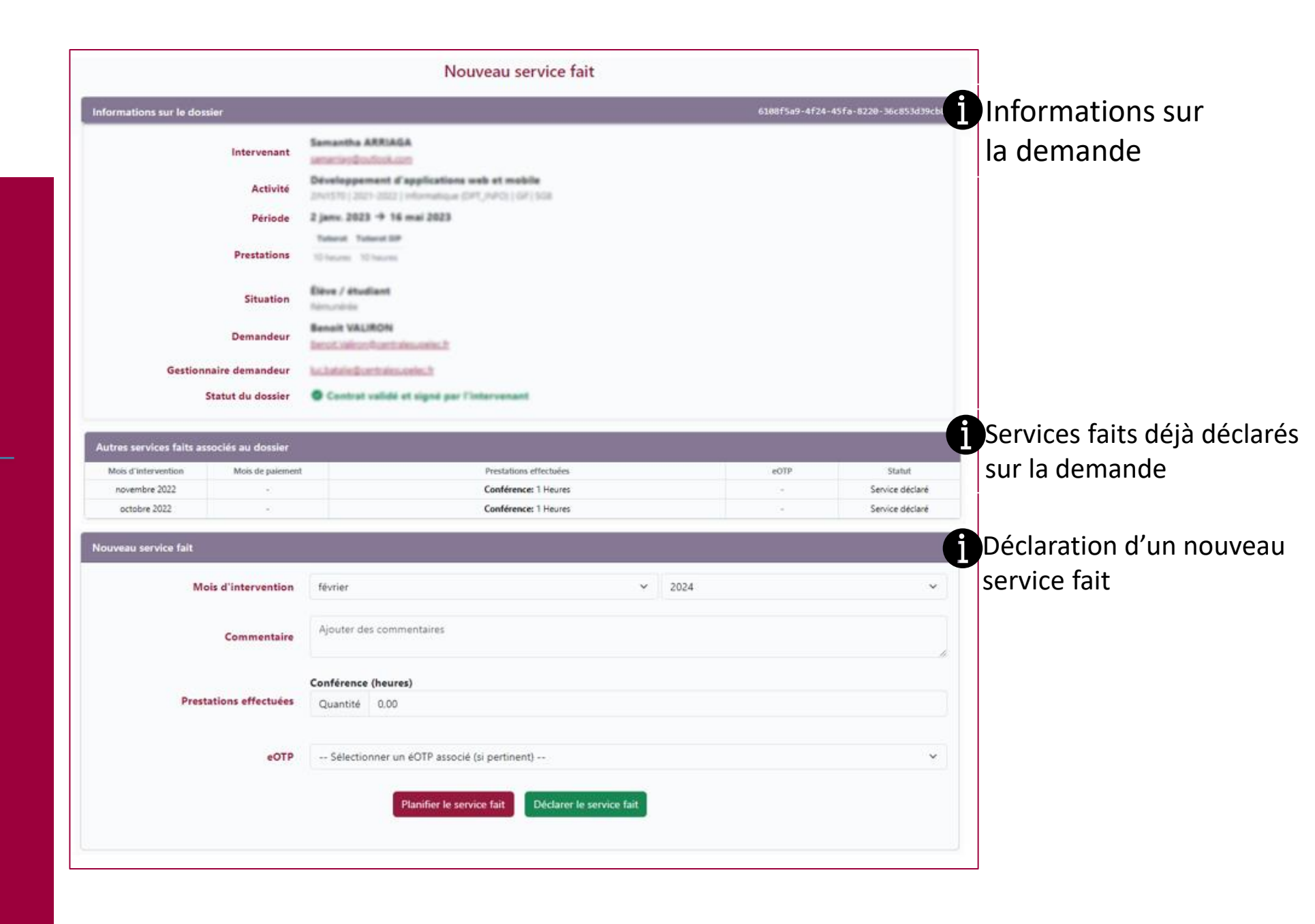

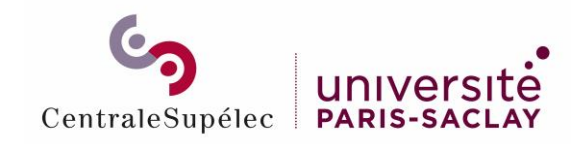

Ajouter un nouveau service fait – détail (3/3) (1) Mois de réalisation du service fait doit être dans la période définie dans le contrat

(2) Année de réalisation du service fait

|                                                                     | Nouveau service fait   |                                             |        |    |
|---------------------------------------------------------------------|------------------------|---------------------------------------------|--------|----|
|                                                                     | Mois d'intervention    | février                                     | × 2024 | ~  |
| 3Tâches sur lesquelles le service fait peut être                    | Commentaire            | Ajouter des commentaires                    |        | li |
| déclaré - ne peut pas être<br>supérieur à la quantité du<br>contrat | Prestations effectuées | Conférence (heures)<br>Quantité 0,00        |        |    |
| ④ Possibilité de déclarer<br>un service sur un eOTP                 | eOTP                   | Sélectionner un éOTP associé (si pertinent) | sit    | ~  |

(5)service fait est Le planifié mais n'est pas validé. Il n'est pas visible des RH

(6) Le service fait est déclaré, il est visible par les RH et si le contrat est signé, la vacataire pourra être rémunéré pour ce service fait

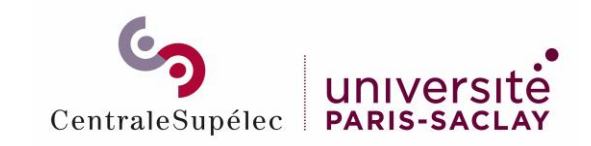

#### Messages d'erreur

| ervice fait            |                                                                                                    |                                                                                                    |  |
|------------------------|----------------------------------------------------------------------------------------------------|----------------------------------------------------------------------------------------------------|--|
|                        | Le formulaire comporte des erreurs, <b>vos réponses n'ont pas été enregistrées</b> . Veuillez vérifier votre saisie puis soumettre de<br>nouveau vos réponses.<br>Vous n'avez indiqué de quantité pour aucune tâche. Veuillez indiquer une quantité non nulle pour au moins une tâche. |                                                                                                    |  |
| Mois d'intervention    | mars<br>Le service fait                                                                                                    | 2024 a été déclaré sur un mois ultérieur à la date de fin de la mission. Le mois de déclaration doit être compris dans les dates de la mission. |  |
| Commentaire            | Ajouter de                                                                                                    | es commentaires                                                                                                    |  |
|                        | TD (heures)                                                                                                    |                                                                                                    |  |
| Prestations effectuées | Quantité                                                                                                    | 0,00<br>(heures)                                                                                                    |  |
|                        | Quantité                                                                                                    | 0,00                                                                                                    |  |
| eOTP                   | Sélectio                                                                                                    | nner un éOTP associé (si pertinent) 🗸 🗸                                                                                                    |  |
|                        |                                                                                                    | Planifier le service fait Déclarer le service fait                                                                                              |  |
|                        |                                                                                                    |                                                                                                    |  |

Le service fait n'est pas dans la période de la mission => vérifier les dates de la mission

Le service fait est supérieur à ce qui est défini dans le contrat

Si vous voulez déclarer plus d'heure qu'initialement demandé au contrat il faut refaire une nouvelle demande

| veau service fait      |                                                                                                    |                                                                                                    |  |  |
|------------------------|----------------------------------------------------------------------------------------------------|----------------------------------------------------------------------------------------------------|--|--|
|                        | Le formula<br>nouveau v                                                                                                    | ire comporte des erreurs, <b>vos réponses n'ont pas été enregistrées.</b> Veuillez vérifier votre saisie puis soumettre de<br>os réponses. |  |  |
| Mois d'intervention    | février                                                                                                    | <ul><li>✓ 2024</li><li>✓ 2024</li></ul>                                                                                                    |  |  |
| Commentaire            | Ajouter de                                                                                                    | s commentaires                                                                                                    |  |  |
|                        | TP (heures)<br>Quantité<br>TD (heures)                                                                                                    | 0.00                                                                                                    |  |  |
| Prestations effectuées | Quantité 10.00 O<br>Quantité invalide pour cette tâche: le maximum prévu pour la mission serait dépassé. Veuillez saisir une quantité inférieure ou créer un nouveau dossier. |                                                                                                    |  |  |
|                        | Quantité                                                                                                    | 0,00                                                                                                    |  |  |
| eOTP                   | Sélectionner un éOTP associé (si pertinent) 🗸 🗸                                                                                                    |                                                                                                    |  |  |
|                        |                                                                                                    | Planifier le service fait Déclarer le service fait                                                                                         |  |  |

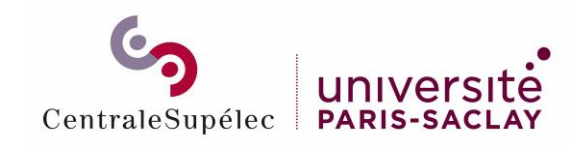

#### Service fait créé

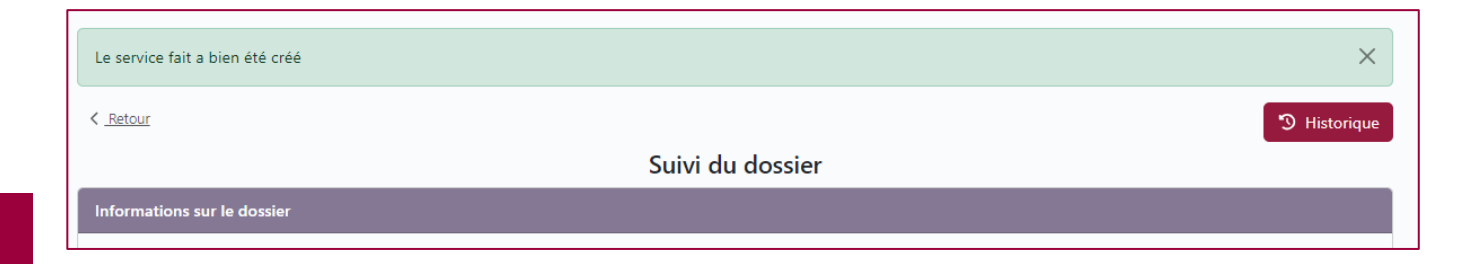

| Liste d<br>faits créé   | les services     |                                                      |              | Le State<br>l'état du se | ut indio<br>ervice fa |
|-------------------------|------------------|------------------------------------------------------|--------------|--------------------------|-----------------------|
| Informations sur les se | ervices faits    |                                                      |              |                          |                       |
| Mois d'intervention     | Mois de paiement | Prestations effectuées                               | eOTP         | Statut                   |                       |
| février 2024            | -                | Conférence: 0 Heures<br>TD: 1 Heures<br>TP: 0 Heures | 568381       | Service déclaré          | ß                     |
| février 2024            | -                | Conférence: 0 Heures<br>TD: 0 Heures<br>TP: 1 Heures | -            | Service planifié         | C                     |
| février 2024            | mars 2024        | Conférence: 2 Heures<br>TD: 5 Heures<br>TP: 3 Heures | 21SHIFTYEARM | En attente de paiement   | C                     |
| février 2024            | -                | Conférence: 0 Heures<br>TD: 2 Heures<br>TP: 0 Heures | -            | Service planifié         | C                     |
| février 2024            | -                | Conférence: 0 Heures<br>TD: 2 Heures<br>TP: 0 Heures | -            | Service déclaré          | C                     |
|                         |                  | + Nouveau service fait                               |              |                          |                       |

Le service fait est déclaré mais tant qu'il n'est pas mis en attente de paiement par la RH, il reste modifiable

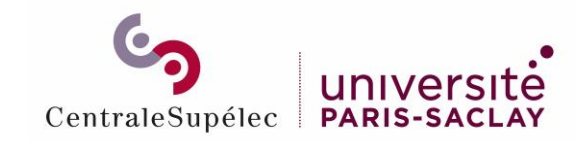

## Statuts du service fait

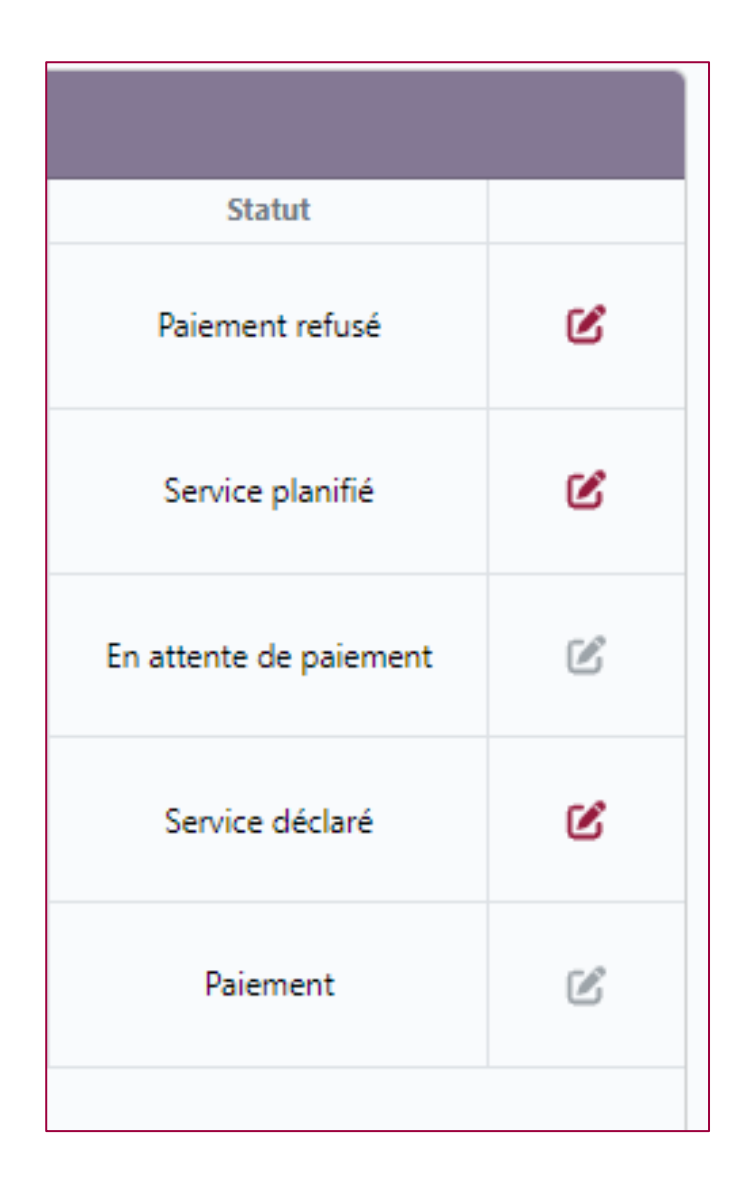

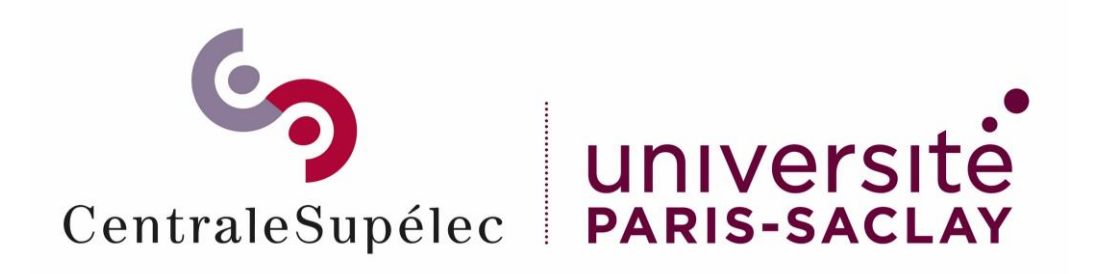

# Pour toute question, écrivez à support.rh.staffing@centralesupelec.fr